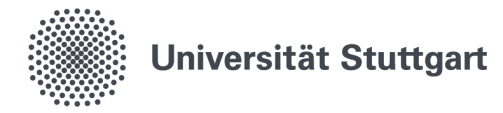

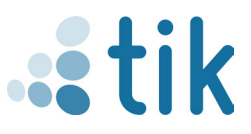

## Setting up eduroam iOS (English)

To correctly set up eduroam on an iOS device, the geteduroam app and a valid st-account are required. Additionally, it is important to ensure that there is no existing eduroam connection in the network settings.

## 1. Download

The geteduroam app must first be downloaded from the App Store. By tapping the cloud button when you already installed it one time or the load button, the

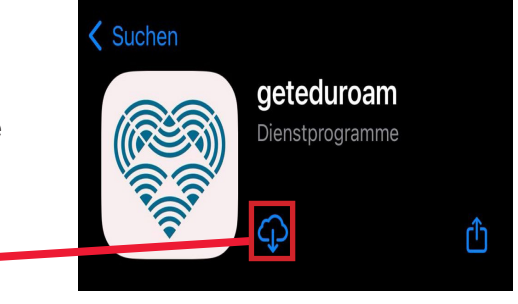

- 2. Open the app on your iOS device.
- 2.1 Search for "Universität Stuttgart" under Institutes.
- 2.2 Select the role "Student."

2.3 Fill in the username and password with the long version of your st-account and your student password.

1.

| <b>Q</b> Universität Stuttgart | ← Select a profile                                                                                                    | geteduroam                                                    |
|--------------------------------|----------------------------------------------------------------------------------------------------|---------------------------------------------------------------|
| Universität Stuttgart<br>DE    | Universität Stuttgart 2.2<br>DE<br>Profiles                                                                              | Waiting for user credentials                                  |
| 2.1                            | STAFF STUDENT Staff (Workaround broken SAMSUNG Android 11) Student (Workaround for broken Student (Workaround for broken | Login required<br>Please enter your username and<br>password. |
|                                | SAMSUNG Android 11)<br>Staff (workaround for even more broken<br>phones)                                                 | st123456@stud.uni-stuttgart.de                                |
|                                | Student (workaround for even more<br>broken Android 11)                                                                  | Cancel Log in 2.3                                             |
| eduroam                        | CONNECT                                                                                                    |                                                               |

3. After logging in, a message will appear indicating that eduroam has been successfully set up. You can then close the app and connect to eduroam under available Wi-Fi networks.

Stand: Mai 2024

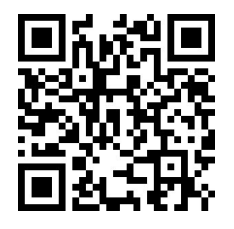

Benutzerberatung des TIK Pfaffenwaldring 57, Raum 0.704 70569 Stuttgart Telefon: 0711 685-88001 tik.uni-stuttgart.de/beratung support@tik.uni-stuttgart.de

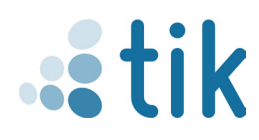